## How To Set Up Password Recovery Through Classlink

You must go through these steps in order to be able to reset your password with Classlink.

Step 1: Navigate to classlink. <u>https://launchpad.classlink.com/leonschools</u> Step 2:

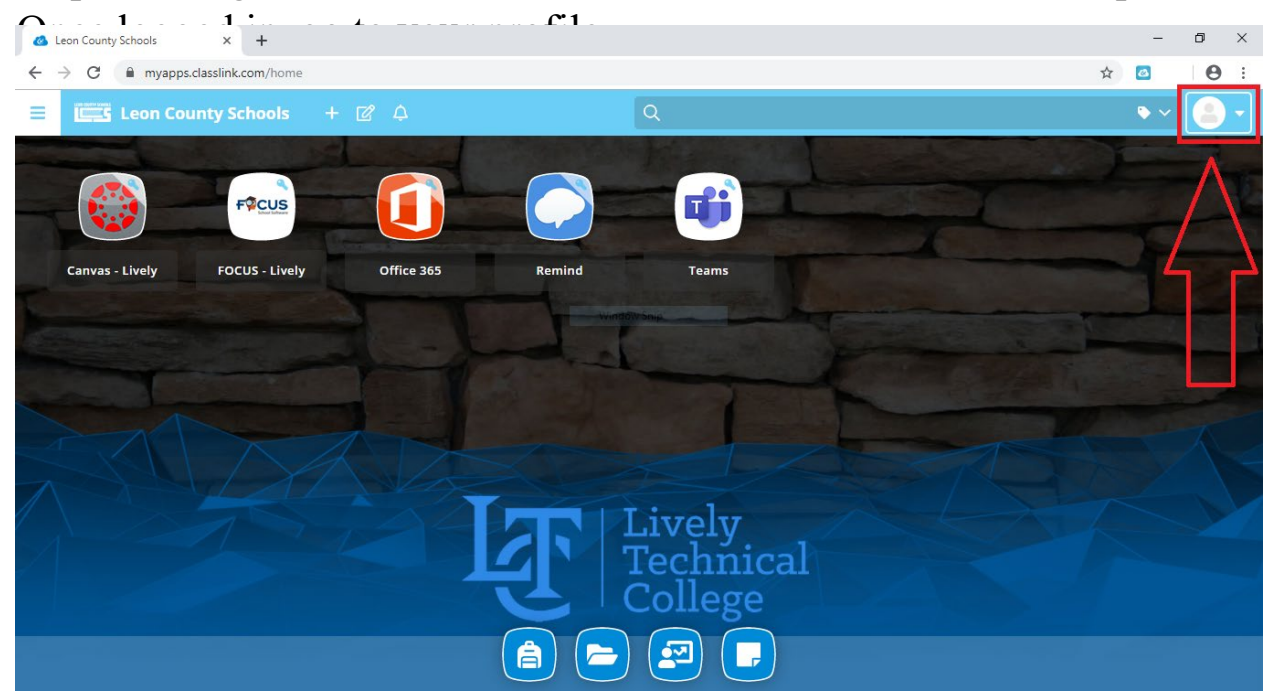

Step 3: Go to settings.

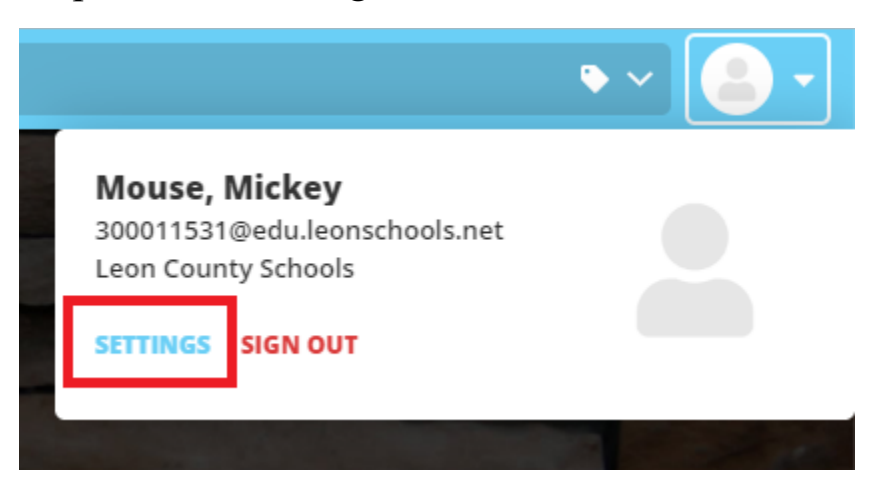

## Step 4: Go to "Recovery".

| 🙆 Leon County Schools X 🕂                 |                                                                | -    |    |
|-------------------------------------------|----------------------------------------------------------------|------|----|
| ← → C                                     |                                                                | ☆ 🙆  | Θ: |
| E Leon County Schools + 🖉 🗛               | My Profile Settings                                            |      | ×  |
|                                           | General Themes Passwords Auto Launch Sign In Recovery Security |      |    |
| Canvas - Lívely FOCUS - Lívely Office 365 | Profile Image                                                  |      |    |
|                                           | First Name                                                     |      | _  |
|                                           | Last Name<br>Mouse                                             |      |    |
|                                           | Display Name                                                   |      |    |
|                                           | Mouse, Mickey                                                  |      |    |
|                                           | Email                                                          |      |    |
|                                           |                                                                | Save |    |

## Step 5: Set up a password recovery option.

| 🚳 Leon County Schools X 🕂                 |                                                                                            | - 0 ×           |
|-------------------------------------------|--------------------------------------------------------------------------------------------|-----------------|
| ← → C                                     |                                                                                            | ☆ 🙆 \varTheta : |
| E Leon County Schools + Β Δ               | My Profile Settings                                                                        | ×               |
| Ficus                                     | General Themes Passwords Auto Launch Sign In Recovery Security                             |                 |
| Canvas - Lively FOCUS - Lively Office 365 | Launchpad Password Recovery<br>You may configure and use any combination of these options. |                 |
|                                           | Mobile Phone Email<br>Disabled Disabled                                                    |                 |
|                                           |                                                                                            |                 |
| SALA Z                                    | Questions<br>Disabled                                                                      |                 |
|                                           |                                                                                            |                 |
|                                           | Password Reset Password                                                                    |                 |
|                                           |                                                                                            |                 |

Note: You may also reset your password with the "Reset Password" Button at the bottom of the screen.

When the password recovery feature is set up on your profile, you will be able to reset your password using classlink, following these next steps:

Step 1: Click on the "Help, I forgot my password" hyperlink underneath the login buttons.

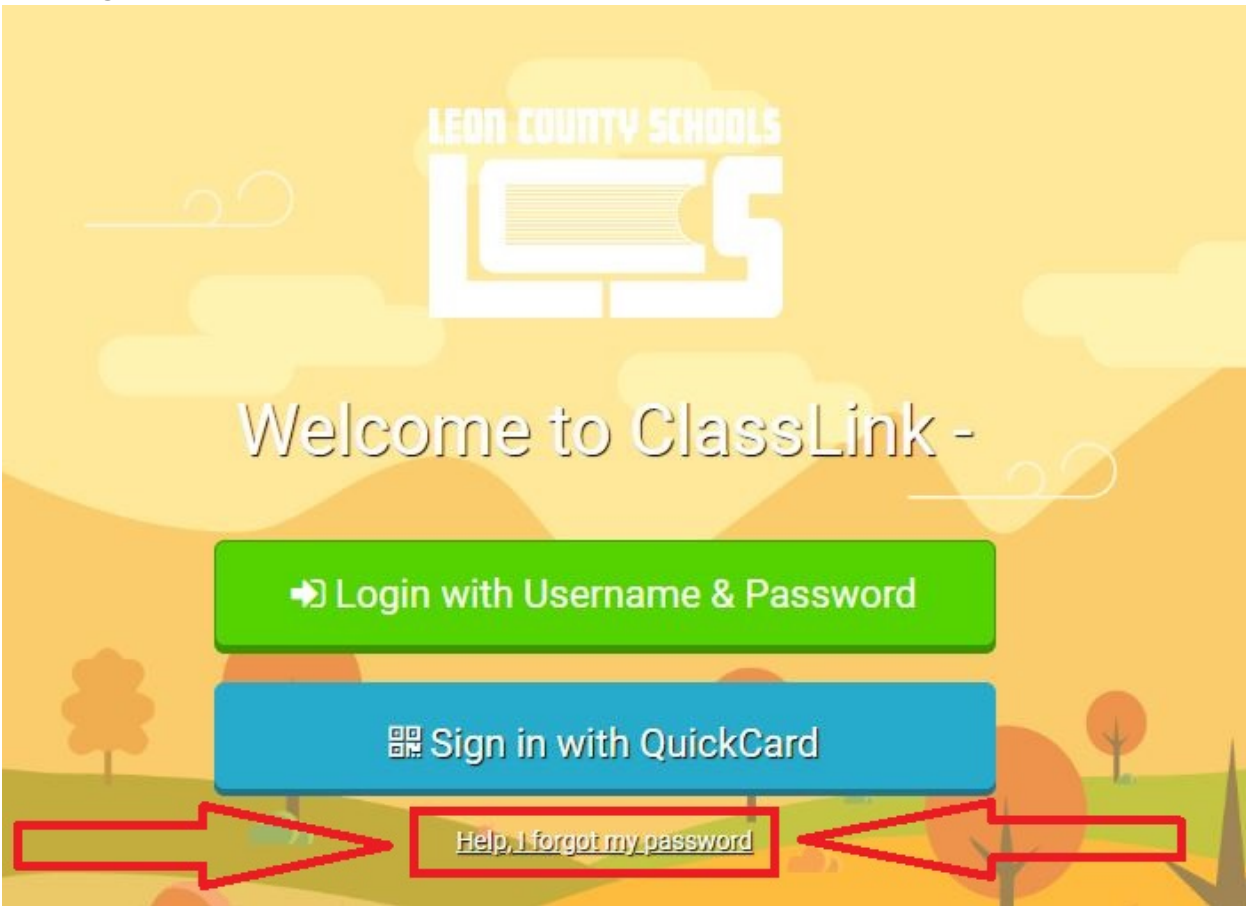

Step 2: Insert your student ID (The 9-digit number) into the username box. NOTE: leave the other box alone – It should say "Leon" for Leon County.

| Reset Password × +                                                                |                                                                                 | -       | ٥ | $\times$ |
|-----------------------------------------------------------------------------------|---------------------------------------------------------------------------------|---------|---|----------|
| $\leftrightarrow$ $\rightarrow$ C $$ launchpad.classlink.com/resetpassword?scode= | Leon                                                                            | \$<br>0 | Θ | :        |
|                                                                                   | Decet Decenvord                                                                 |         |   |          |
|                                                                                   | Reset Password Please enter your username to reset your password.               |         |   |          |
|                                                                                   | (Enter Student ID) Just your student ID, not<br>"studentID@edu.leonschools.net" |         |   |          |
|                                                                                   | Leon                                                                            |         |   |          |
|                                                                                   | $\checkmark$                                                                    |         |   |          |
|                                                                                   | Go back to login page                                                           |         |   |          |
|                                                                                   |                                                                                 |         |   |          |
|                                                                                   |                                                                                 |         |   |          |
|                                                                                   |                                                                                 |         |   |          |

Step 3: Go through your recovery options. For this example, we have a security question we have to answer.

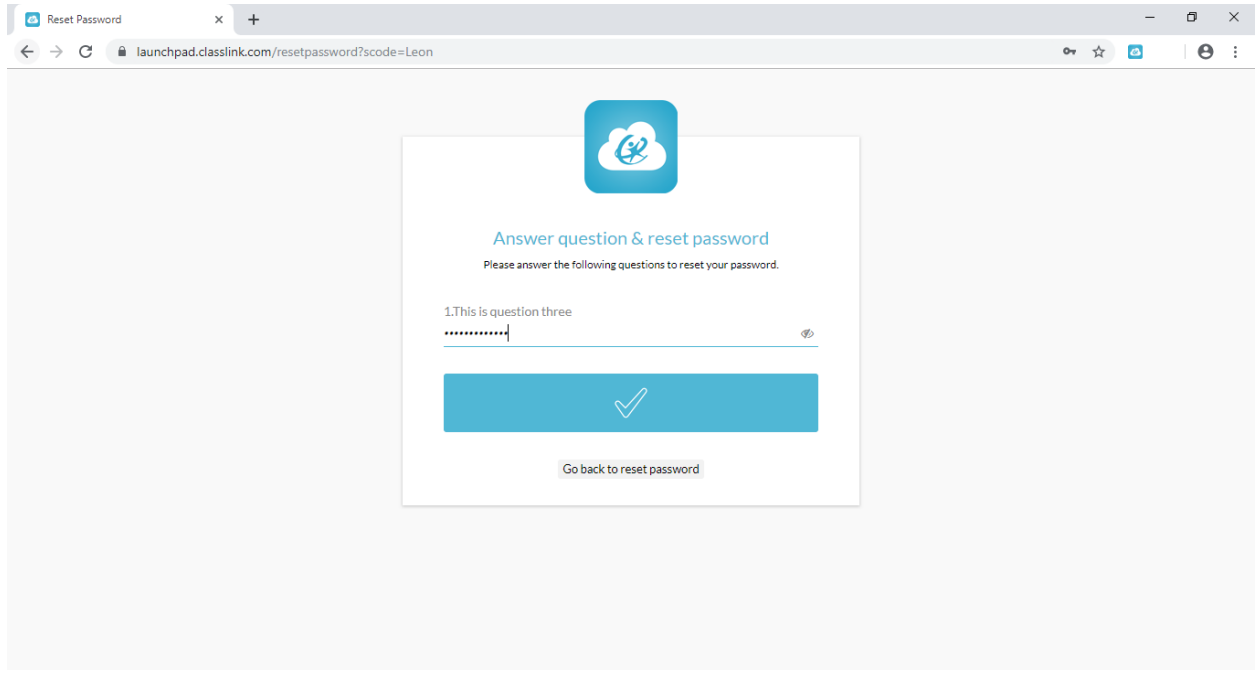

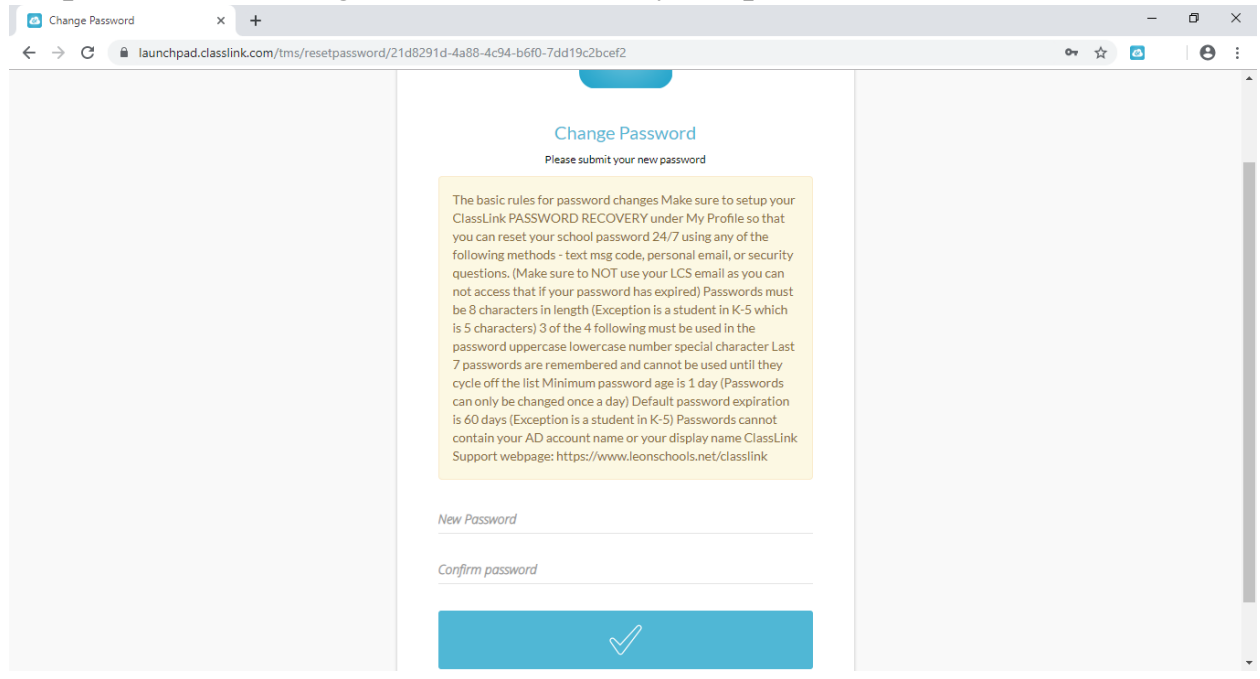

Step 4: Follow the guidelines to reset your password.

## Step 5: Your password has been updated successfully!

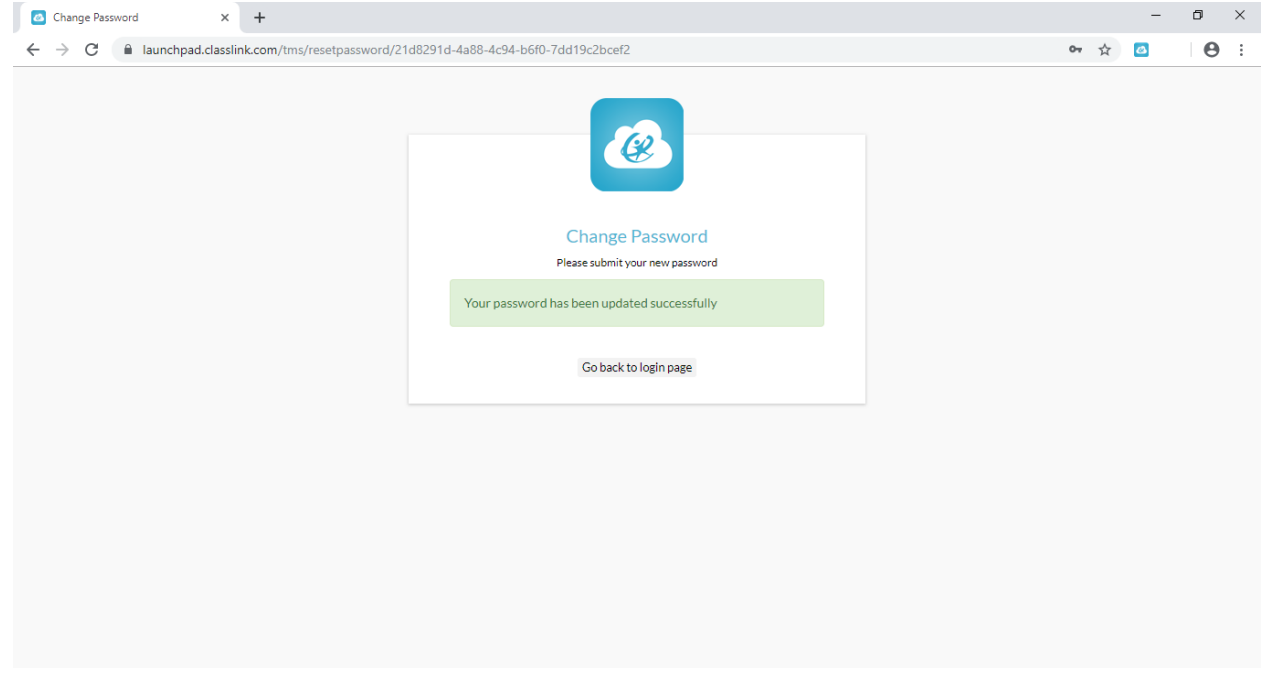